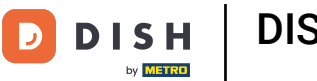

DISH - Come aggiungere un nuovo membro del team

Benvenuti alla dashboard di dish.co. In questo tutorial vi mostriamo come aggiungere un nuovo membro del team.

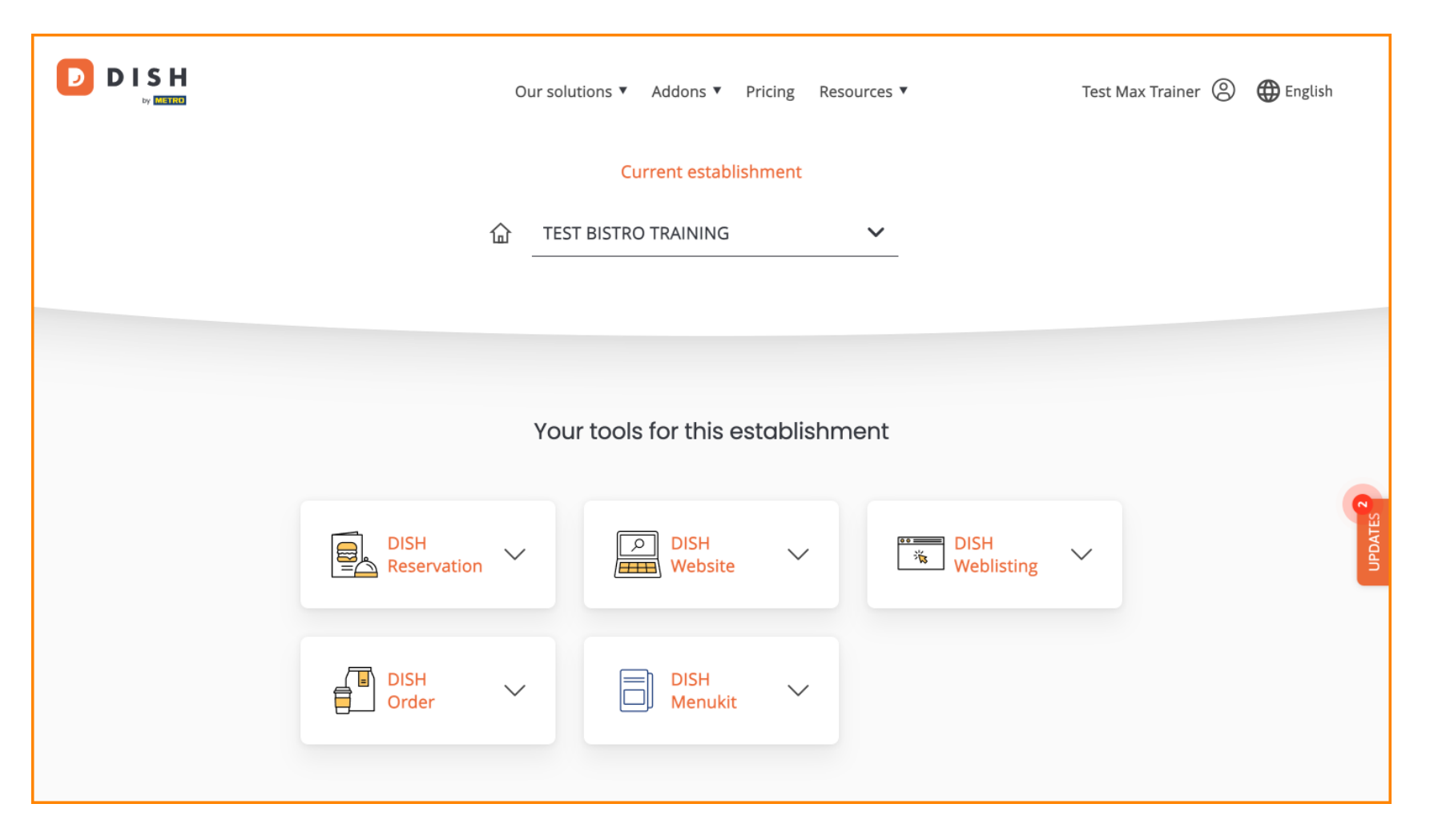

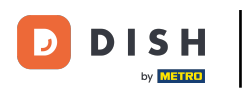

DISH - Come aggiungere un nuovo membro del team

Per prima cosa, clicca sul tuo profilo .

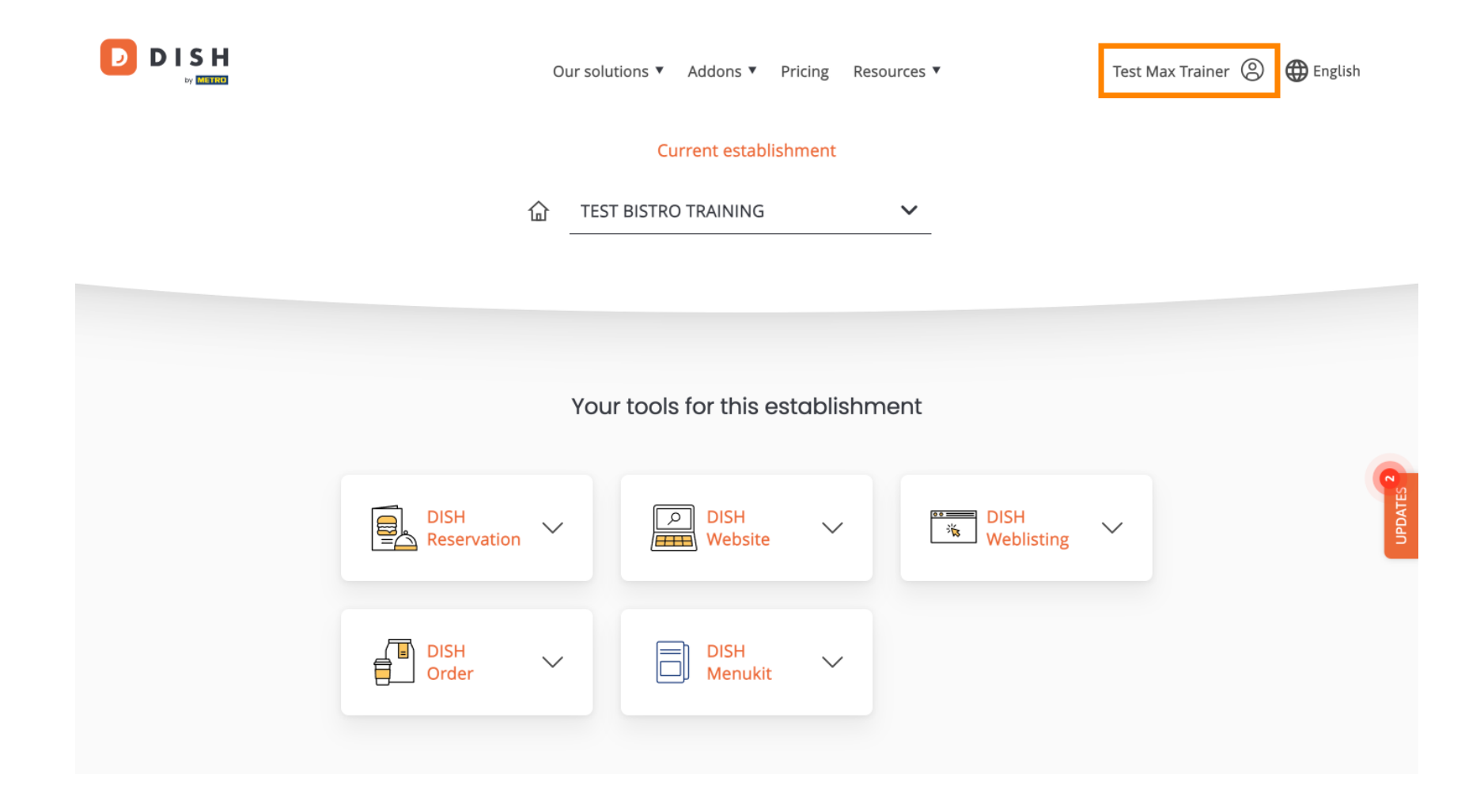

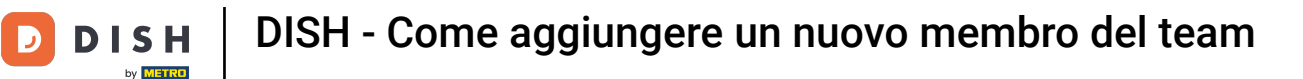

Poi vai su l miei esercizi commerciali , che ti porterà alle impostazioni dei tuoi esercizi commerciali.

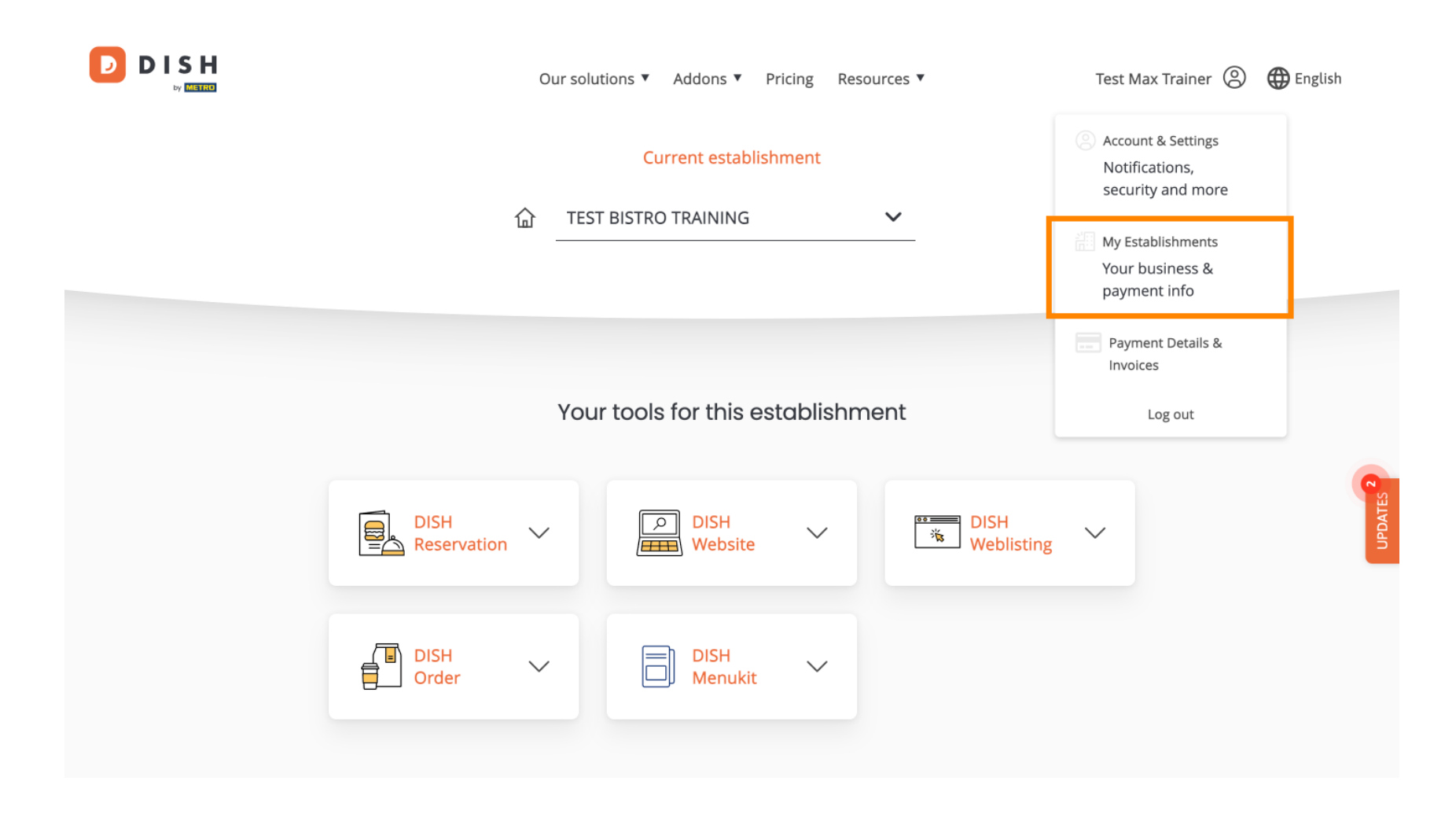

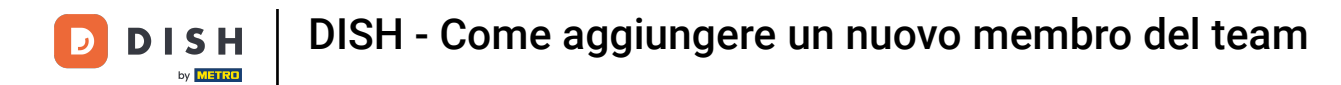

Per gestire i membri del tuo team clicca su IL MIO TEAM.

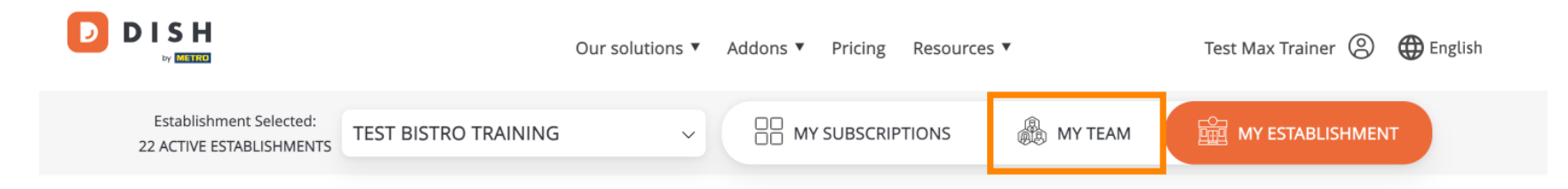

# Manage the establishment information

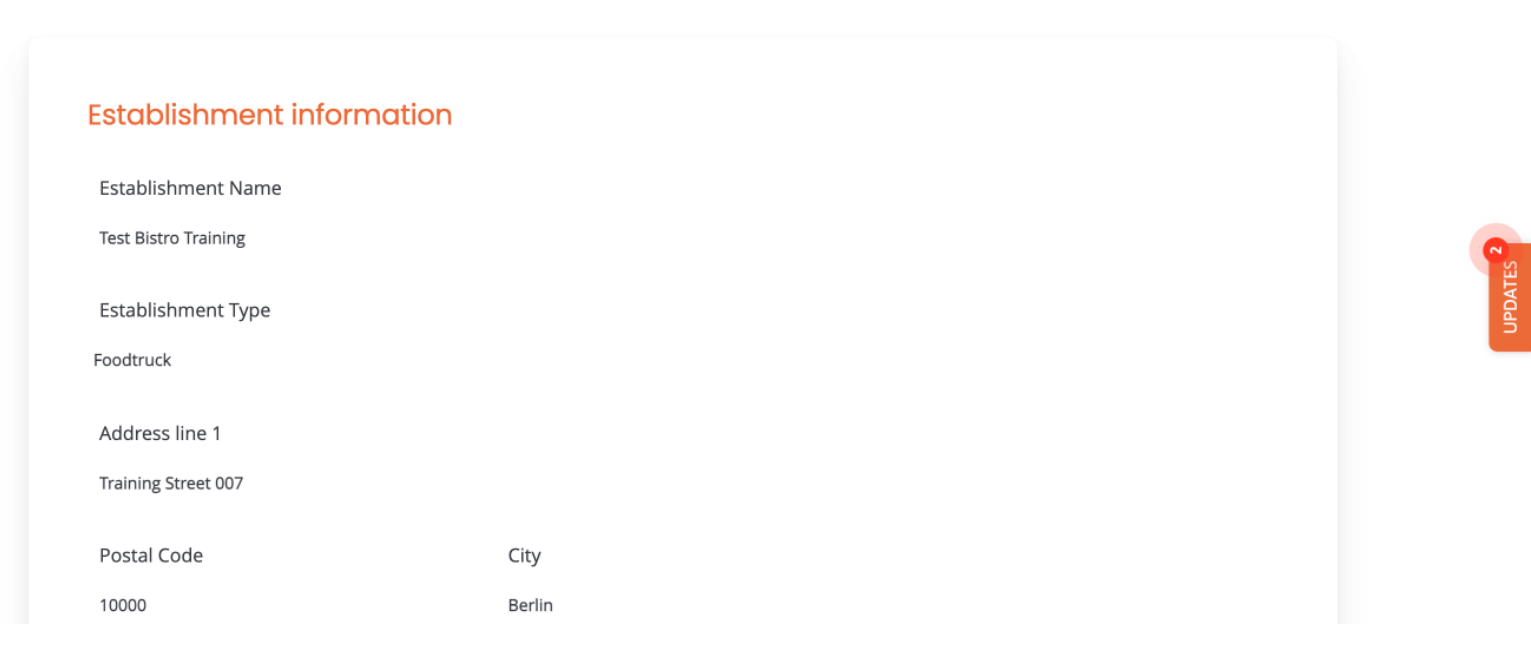

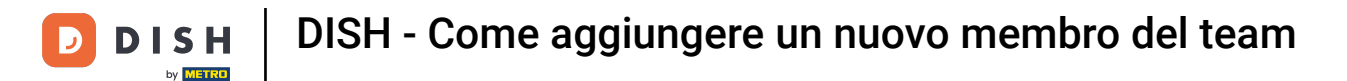

Per avviare il processo di aggiunta di un nuovo membro del team, fare clic su + Aggiungi persona .

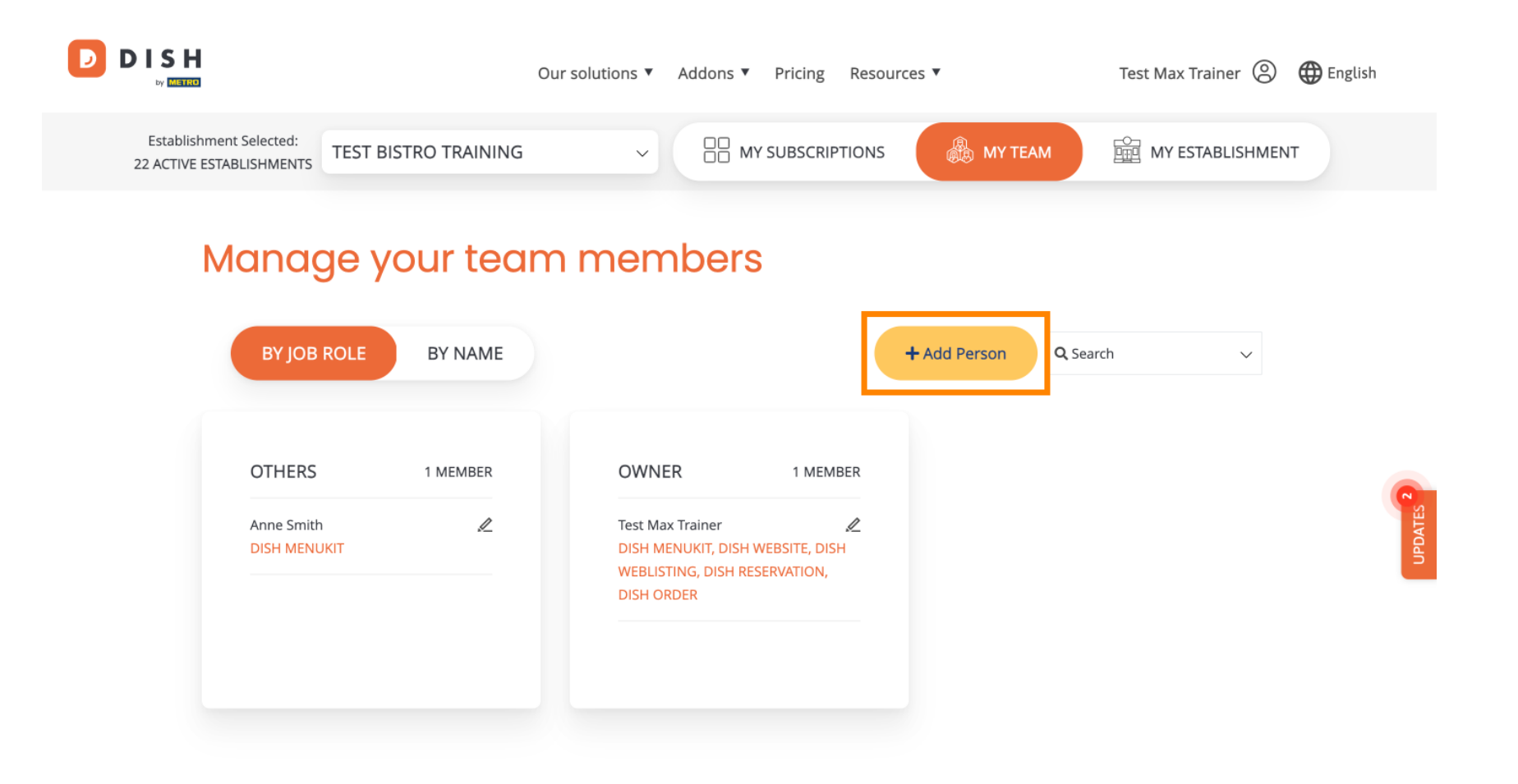

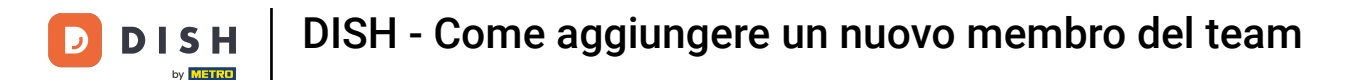

Quindi la prima cosa che devi inserire è il nome e i dettagli di contatto del nuovo membro del team. Per farlo, usa i campi di testo corrispondenti.

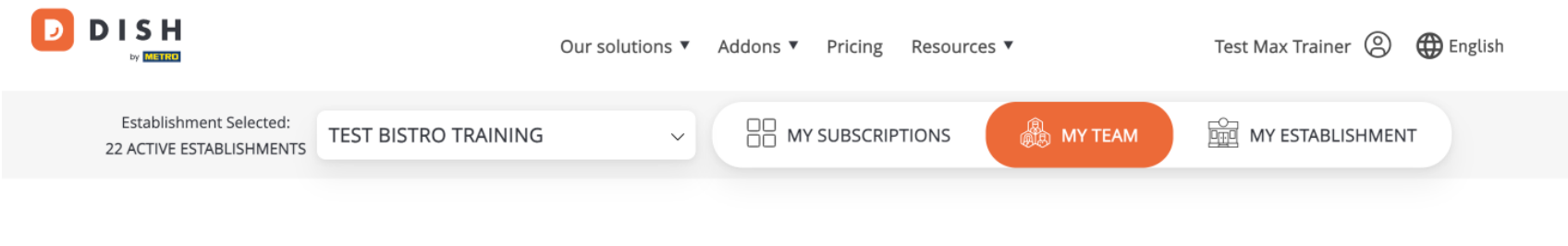

K Back

### Invite new team member

We need a few details about your team member so we can invite them:

Please ensure to create an employee account on DISH.co before inviting the user to your establishment. Learn more.

| First Name                    | Last Name | UPDATES 2 |
|-------------------------------|-----------|-----------|
| Germany (+49) v Mobile Number | Email     |           |

#### Please select the position(s) at "Test Bistro Training"

| Manager | 14/-14 | Chaf | 12 tak an | 05     | Othern |
|---------|--------|------|-----------|--------|--------|
| Manager | Waiter | Chef | Kitchen   | Office | Others |

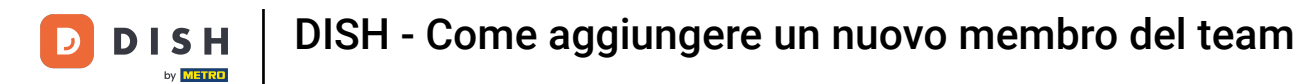

Un po' più in basso, puoi selezionare la posizione del nuovo membro. Seleziona semplicemente l' opzione corrispondente .

| S H                                                 | Our solutions V Addo    | ns ▼ Pricing Resou    | rces 🔻 | Test Max Trainer 🛞 | 🌐 English |
|-----------------------------------------------------|-------------------------|-----------------------|--------|--------------------|-----------|
| John                                                |                         | Doe                   |        |                    |           |
| Germany (+49) v 98765432100                         |                         | training@dish.digital |        |                    |           |
|                                                     |                         |                       |        |                    |           |
| Please select the position                          | (s) at "Test Bistro Tro | aining"               |        |                    |           |
| Manager Waite                                       | r Chef                  | Kitchen               | Office | Others             |           |
| Assign roles to your tools                          | (optional)              |                       |        |                    |           |
| Remember that you can add or remove<br>DISH PREMIUM | roles at any time.      |                       |        |                    |           |
|                                                     |                         |                       |        |                    |           |
| DISH WEBSITE                                        |                         |                       |        |                    |           |

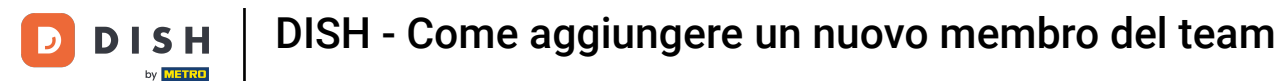

Anche tu hai la possibilità di assegnare ruoli ai membri del tuo team. Per aprire i ruoli, clicca sullo strumento stesso.

|                                                                                               | Our solutions ▼ Addons ▼ Pricing Resources ▼ | Test Max Trainer 🛞 | 🕀 English |
|-----------------------------------------------------------------------------------------------|----------------------------------------------|--------------------|-----------|
| Please select the position(s)                                                                 | at "Test Bistro Training"                    |                    |           |
| Manager Waiter<br>Assign roles to your tools (op<br>Remember that you can add or remove roles | Chef Kitchen Office tional) at any time.     | Others             |           |
| DISH PREMIUM DISH WEBSITE Create your own website                                             | in a matter of minutes.                      | •                  | UPDATES 2 |
| DISH WEBLISTING<br>Drive more traffic from G                                                  | pogle with your own business profile.        | •                  |           |

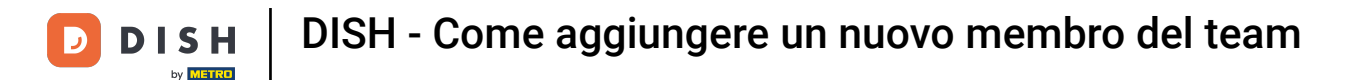

# • Quindi seleziona il ruolo che vuoi assegnare cliccando sul campo di selezione corrispondente .

|              | Our solutions 🔻 Addons 🔻 Pricing Resources 💌 Test Max Trainer 🕲                                                                                                    | ) 🌐 English |
|--------------|----------------------------------------------------------------------------------------------------|-------------|
| DISH PREMIUM |                                                                                                    |             |
|              | DISH WEBSITE<br>Create your own website in a matter of minutes.                                                                                                    |             |
|              | With this role, you can manage the entire website. From the entire setup to deleting your account. This is the most exclusive role and cannot be assigned.               |             |
|              | Tool Administrator<br>With administer tool, you can also manage your website. (same as the owner, but without the deletion functionality)                                |             |
|              | Content Manager<br>Manage content allows you to take care of all your website's content. Such as descriptions and uploads.                                               | 9           |
|              | General Communication Manager<br>This role will receive a notification, once a Guest uses the contact form on your webiste to send a message to you                      |             |
|              | Reservation Form Communication Manager<br>This role will receive a notification, once a Guest uses the reservation form on your website to send a booking request to you |             |
|              |                                                                                                    |             |

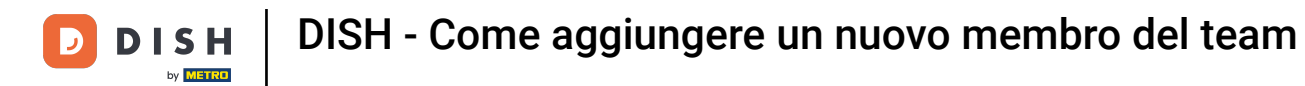

Dopo aver inserito tutte le informazioni, clicca su Conferma per inviare l'invito al nuovo membro del team.

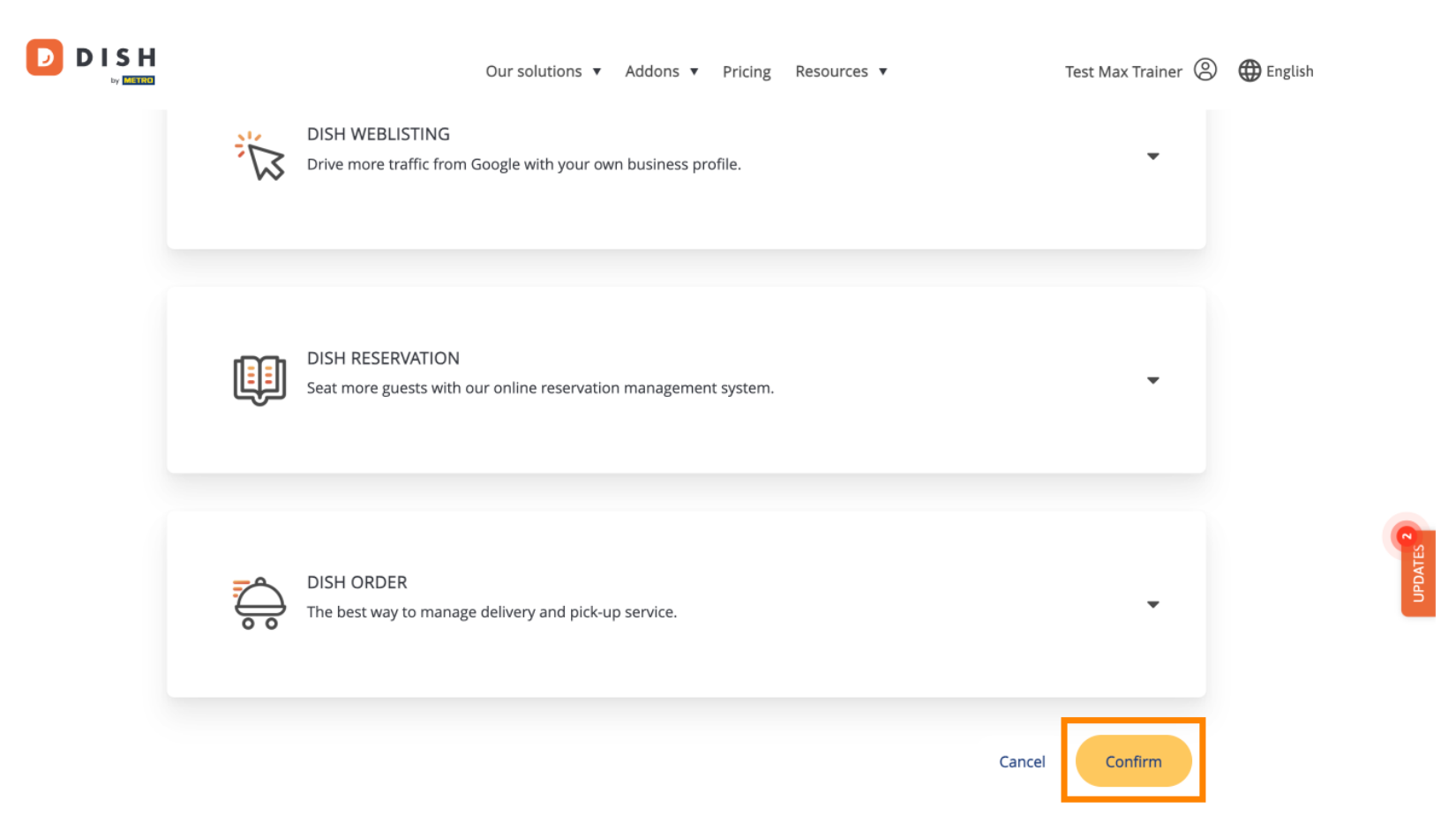

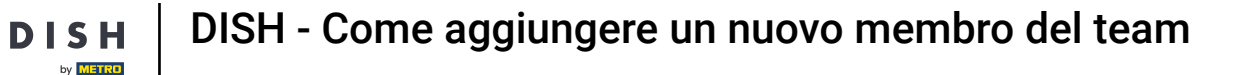

### Ecco fatto. Hai completato il tutorial e ora sai come aggiungere un nuovo membro del team.

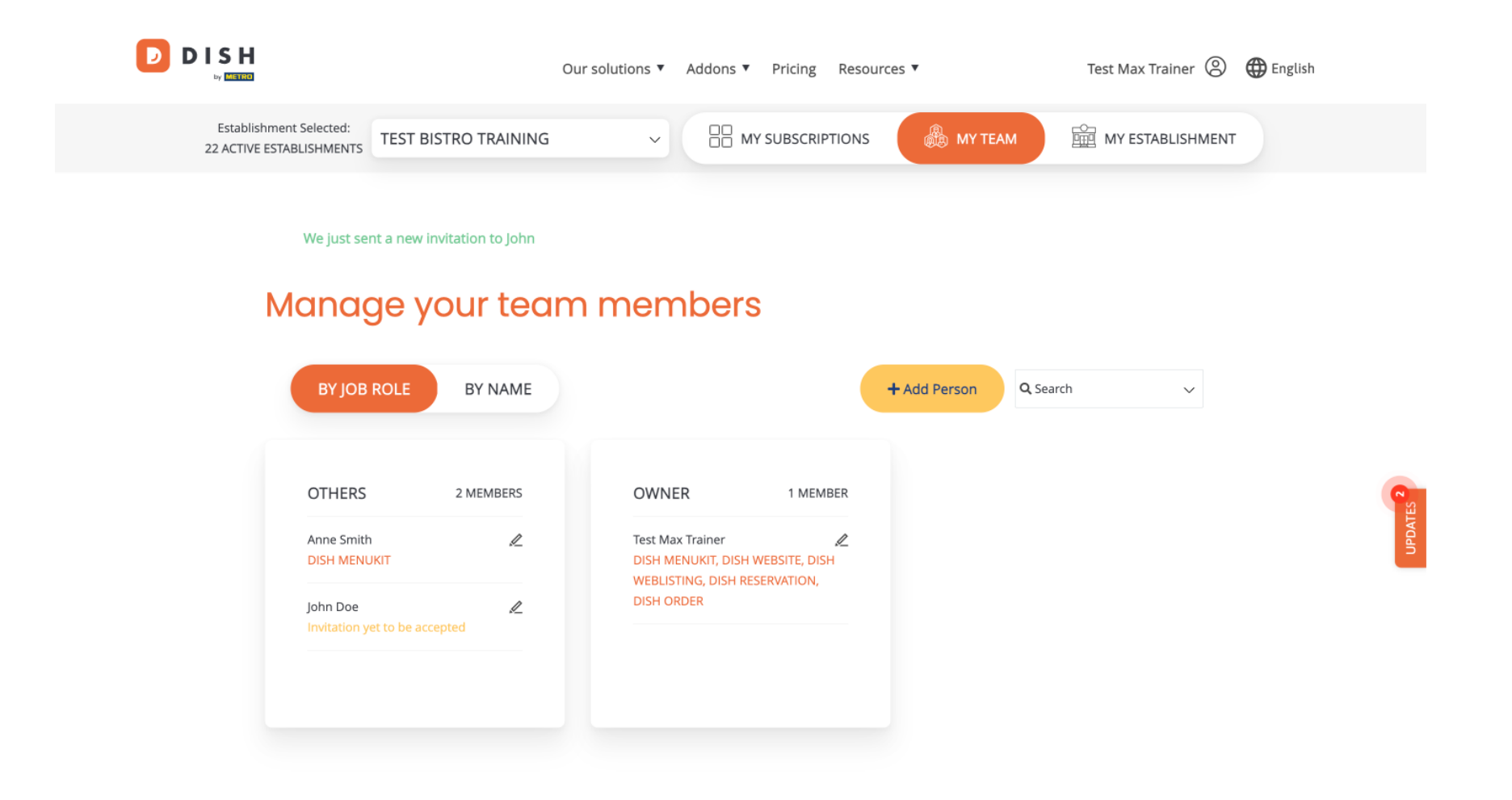

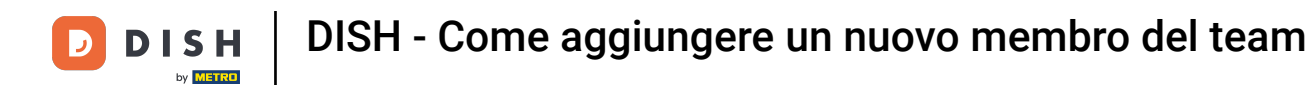

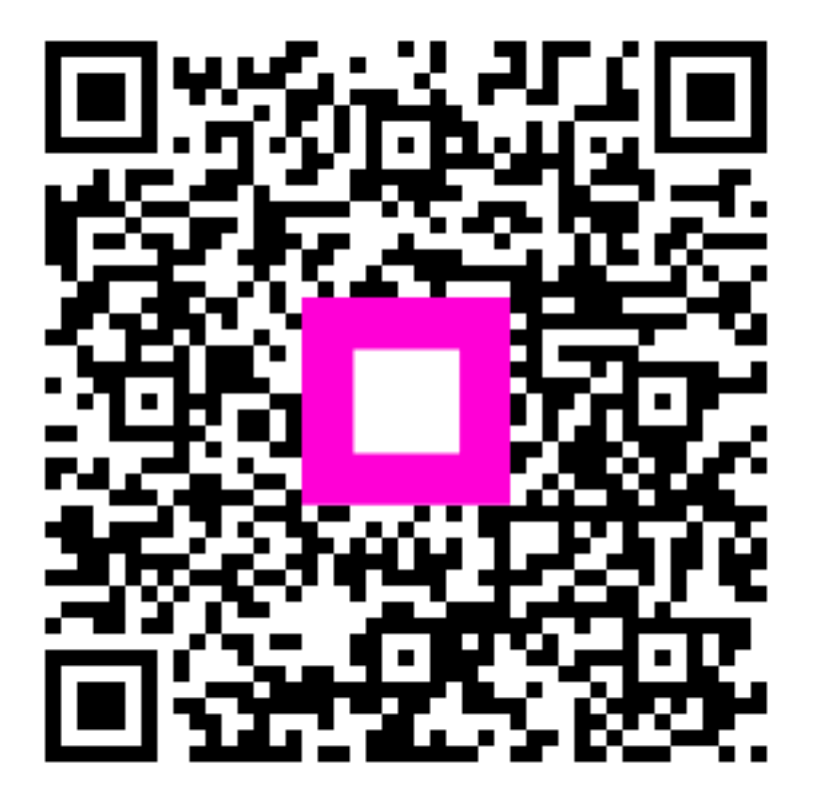

Scansiona per andare al lettore interattivo